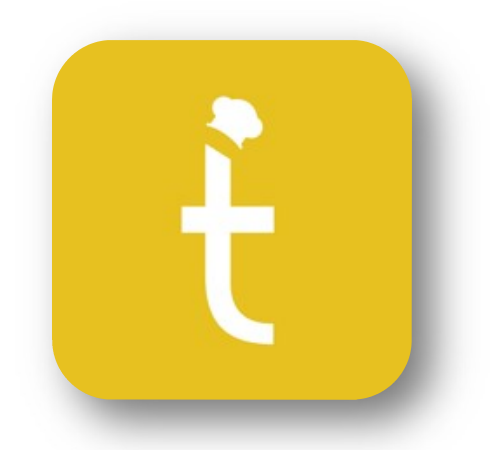

# KitchenGo Ticket

Installation

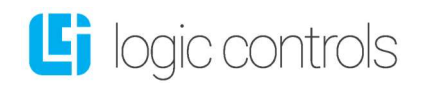

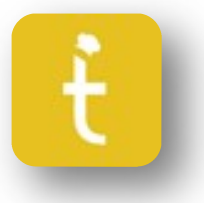

## KitchenGo Ticket – Installation

### 1<sup>st</sup> Step – Connect Devices

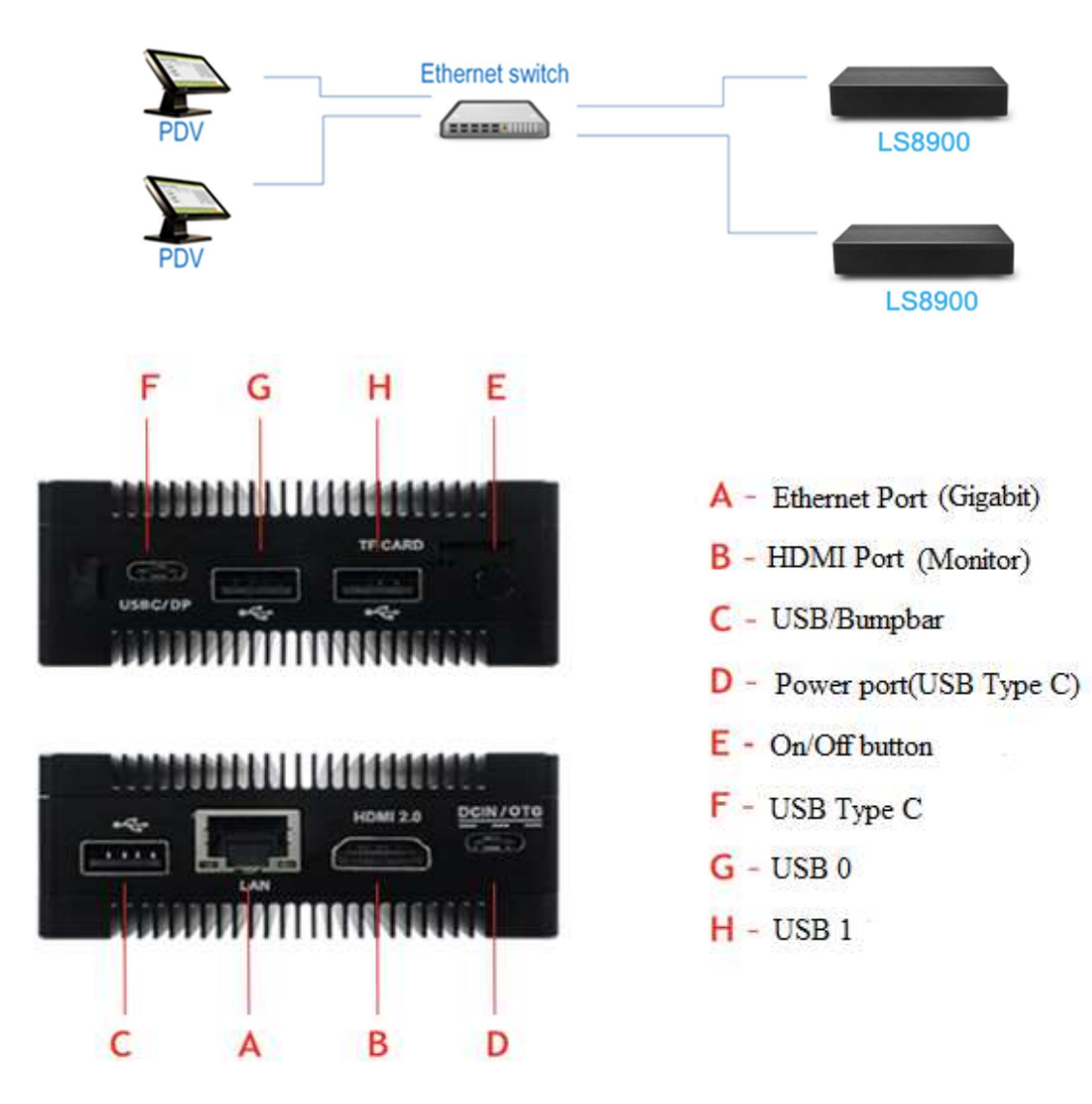

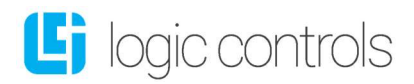

### 2<sup>nd</sup> Step – Registering The Device

#### 2.1 – Registering the 1<sup>st</sup> Station

Turn on the LS-8900 or 9550-A and launch the Ticket application. Select "REGISTER DEVICE". If you have already registered KITCHENGO TICKET on another machine using the same network, go to step 2.2 below.

| 2:21 PM ■ ¥                                                                    | 0 |
|--------------------------------------------------------------------------------|---|
| KitchenGo Ticket                                                               |   |
|                                                                                |   |
|                                                                                |   |
|                                                                                |   |
|                                                                                |   |
|                                                                                |   |
| Hello there :)                                                                 |   |
| Please register this device or join an existing store connected to the network |   |
|                                                                                |   |
|                                                                                |   |
| JOIN EXISTING                                                                  |   |
|                                                                                |   |
|                                                                                |   |
|                                                                                |   |
|                                                                                |   |
|                                                                                |   |
|                                                                                |   |

Fill out all of the fields present on the Registration Screen, double check the email address is correct and Select the EULA checkbox and select "Register Device"

| 2:21 PM 🖪 🖞                       |                                            |                                         |         | <b>«</b> -» |
|-----------------------------------|--------------------------------------------|-----------------------------------------|---------|-------------|
| KitchenGo Ticket                  |                                            |                                         |         |             |
|                                   |                                            |                                         |         |             |
|                                   |                                            | Register Device                         |         |             |
| First Name                        |                                            | Last Name                               |         |             |
| Business Name                     |                                            |                                         |         |             |
| 1+(555)-555-5555                  |                                            | email@example.co                        |         |             |
| Country                           | State                                      | City                                    | Zipcode |             |
| Address                           |                                            |                                         |         |             |
| Address                           |                                            |                                         |         |             |
| I have read and accepted Logic Co | ontrol's Privacy Policy and End User Licer | nse Agreement (EULA)                    |         |             |
| $\mathbf{\hat{1}}$                | Ŀ                                          | ttps://logiccontrols.com/privacy-policy |         |             |
|                                   |                                            | Intpost Kooge Control Contentin         | _       |             |
|                                   |                                            |                                         |         |             |
|                                   |                                            |                                         |         |             |
|                                   | ს ≈ ◀                                      | • • • •                                 |         |             |
|                                   |                                            |                                         |         |             |

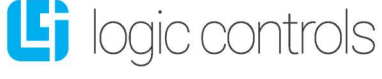

Once Registered a confirmation email will be sent using the email address that was provided at registration. Enter the code provided to finish registration of the device. If you dont receive the email, check your spam or junk folders.

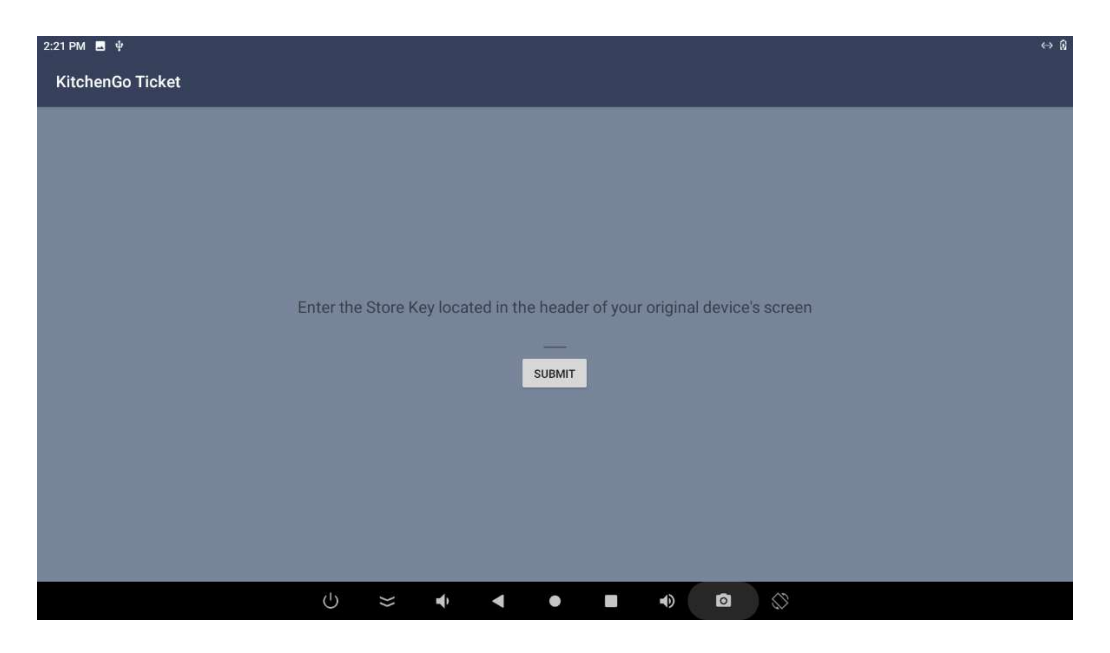

#### **2.2 – Registering Additional Stations**

To add an additional station on the same network run KITCHENGO TICKET on the new station and select "JOIN EXISTING".

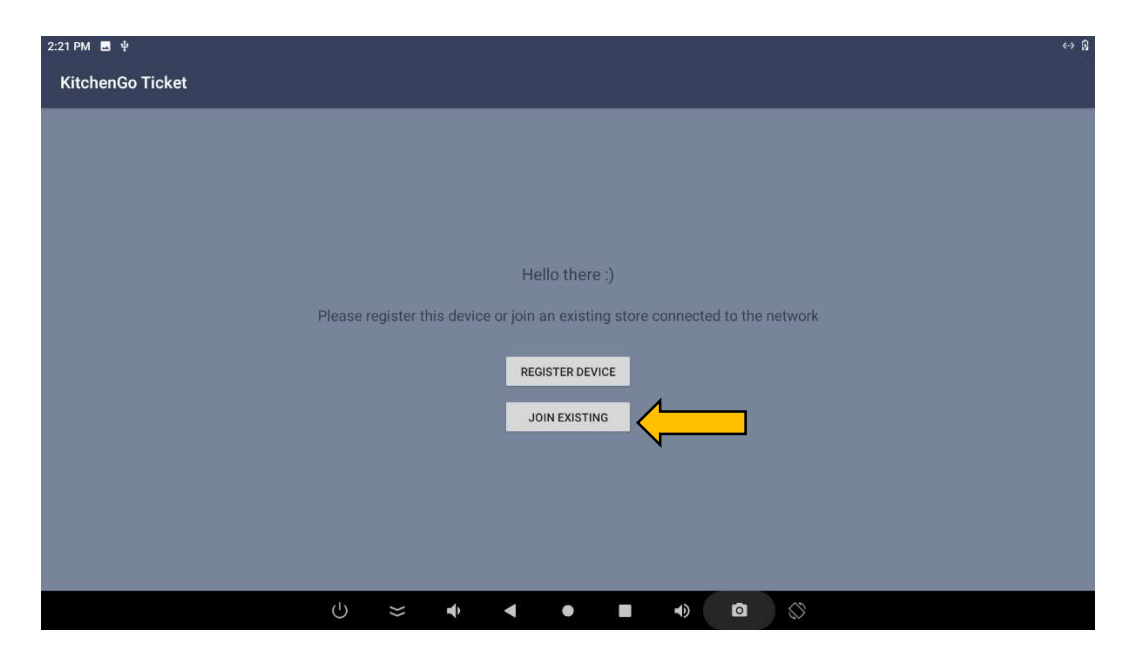

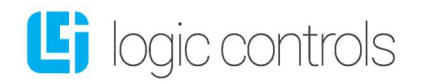

Next, enter the Store key found on the original device where KitchenGo Ticket was registered. The key will be located on the bottom right of the screen. On older versions prior to 2.7 you will find the key at the top left of the screen.

| 2:21 PM 🖪 🖞                                                                | ↔ 🕅 |
|----------------------------------------------------------------------------|-----|
| KitchenGo Ticket                                                           |     |
|                                                                            |     |
|                                                                            |     |
|                                                                            |     |
|                                                                            |     |
|                                                                            |     |
| Enter the Stars Kaulasstad is the header of your original device's accord  |     |
| Enter the Store Key located in the header of your original device's screen |     |
|                                                                            |     |
|                                                                            |     |
|                                                                            |     |
|                                                                            |     |
|                                                                            |     |
|                                                                            |     |
|                                                                            |     |
|                                                                            |     |

#### 3<sup>rd</sup> Step – Static IP setup

The TICKET software communicates with POS software(s) via a **static or reserved IP** on the network.

- 1. To configure the units IP address you will need to go to the Android OS settings.
- 2. Select the three dots in the upper right corner for the app settings, then select "*settings*", then "*quit app*"
- 3. Depending on the version of Android OS you are using the network settings may be accessed slightly different.
- 4. For Android 10, At the bottom of the screen press the button.

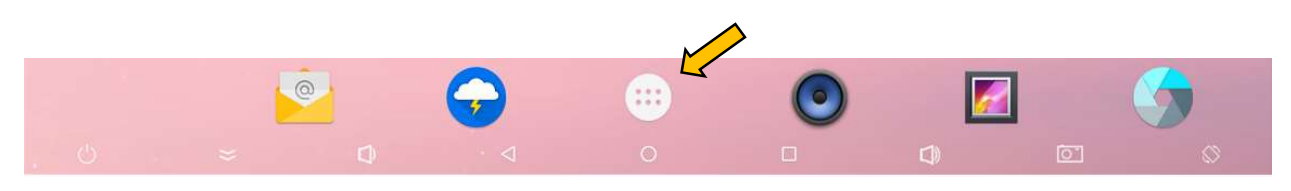

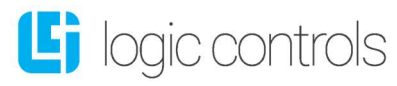

5. Select "Settings"

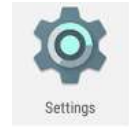

- 6. Click on "Network and Internet"
- 7. Select "Ethernet"
- 8. Select "Ethernet IP Mode"
- 9. Click the "static" option
- 10. Enter your IP address settings *Example: 192.168.0.100*

- 11. Enter the IP address for the Gateway, Netmask, and DNS if needed. *Example:* 
  - Gateway: 192.168.100.1
  - Netmask: 255.255.255.0
  - DNS 1: 8.8.8.8
- 12. Click on "Connect" to save the ip configuration.
- 13. Alternatively, you can use the **DHCP** option if your IP address is reserved on your network. The goal is to be sure the IP address never changes for this device.
- 14. Return to the Main desktop screen and Launch KitchenGo Ticket.

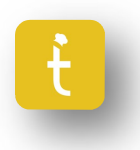

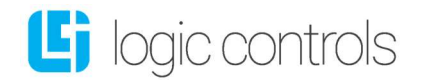

#### 4<sup>th</sup> Step – KDS Station and POS Integration

This setup is done just like a configuration of a printer via tcp/ip.

1. Click on "Start" and then "Settings"

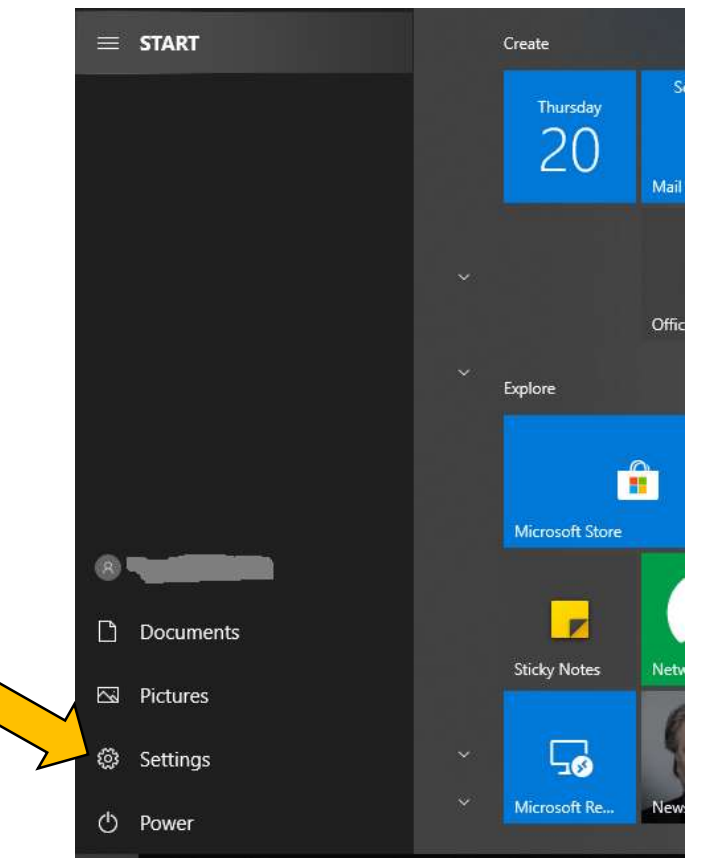

2. Select "DEVICES"

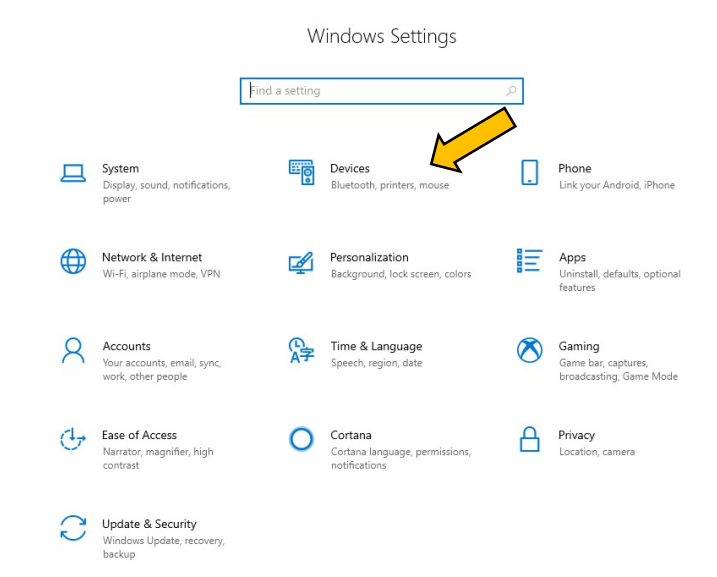

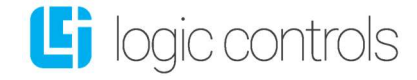

Click on "PRINTERS & SCANNERS"

| ÷   | Settings                  |
|-----|---------------------------|
| ඛ   | Home                      |
| Fi  | nd a setting タ            |
| Dev | ices                      |
|     | Bluetooth & other devices |
| ß   | Printers & scanners       |
| Ū   | Mouse                     |
|     | Typing                    |
| ୭   | AutoPlay                  |
| Ö   | USB                       |

3. Click on "ADD A PRINTER OR SCANNER"

| G Home<br>Find a setting |
|--------------------------|
| Find a setting           |
|                          |
| Devices                  |

# Printers & scanners

## Add printers & scanners

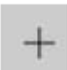

Add a printer or scanner

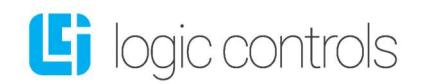

| 4. Click on "The Printer I want isn't listed |                                          |
|----------------------------------------------|------------------------------------------|
| ← Settings                                   |                                          |
| යි Home                                      | Printers & scanners                      |
| Find a setting $\wp$                         | Add printers & scanners                  |
| Devices                                      | O Refresh                                |
| Bluetooth & other devices                    |                                          |
| 品 Printers & scanners                        |                                          |
| 🕐 Mouse                                      | Printer                                  |
| Typing                                       | Multi Function Printer, Printer, Scanner |
| AutoPlay                                     | Printer                                  |
| 🖞 USB                                        | Multi Function Printer, Printer          |
|                                              | The printer that I want isn't listed     |

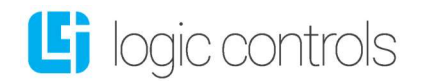

5. Select "ADD A PRINTER USING A TCP/IP ADDRESS OR HOSTNAME"

| ÷            | Add Printer                                                                                 |
|--------------|---------------------------------------------------------------------------------------------|
|              | Find a printer by other options                                                             |
|              | O My printer is a little older. Help me find it.                                            |
|              | O Find a printer in the directory, based on location or feature                             |
|              | O Select a shared printer by name                                                           |
|              | Browse.                                                                                     |
|              | Example: \\computername\printername or<br>http://computername/printers/printername/.printer |
| $\mathbf{i}$ | Add a printer using a TCP/IP address or hostname                                            |
|              | Add a Bluetooth, wireless or network discoverable printer                                   |
|              | ○ Add a local printer or network printer with manual settings                               |

6. Change Device Type to **"TCP/IP Device"** and enter **"IP and Port credentials"** shown on ticket.

Example:

- Device type: TCP/IP Device
- IP address: 192.168.100.90
- Port name: 192.168.100.90

|                            |                                    | ×     |
|----------------------------|------------------------------------|-------|
| 🖶 Add Printer              |                                    |       |
| Type a printer hostnan     | ne or IP address                   |       |
| Device type:               | TCP/IP Device                      |       |
| Hostname or IP address:    |                                    |       |
| Port name:                 |                                    |       |
| Query the printer and auto | matically select the driver to use |       |
|                            |                                    |       |
|                            |                                    |       |
|                            |                                    |       |
|                            |                                    |       |
|                            | Next C                             | ancel |

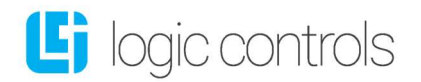

7. Wait for TCP/IP port to be detected.

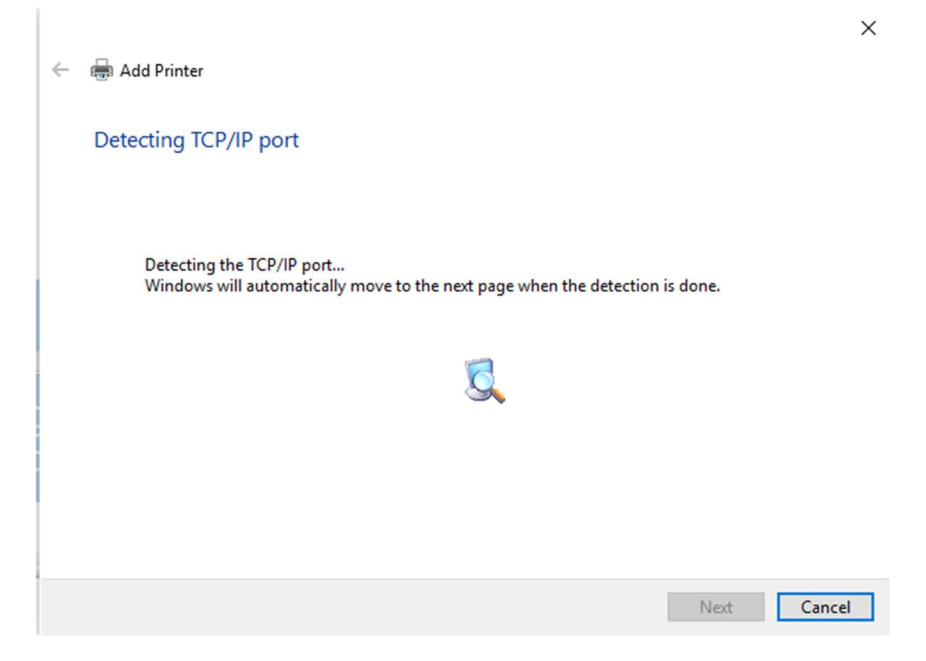

8. Click "NEXT"

| ← | 🖶 Add Printer                                                                                                    |                                                                                                    | ×              |
|---|----------------------------------------------------------------------------------------------------|----------------------------------------------------------------------------------------------------|----------------|
|   | Additional port                                                                                                    | t information required                                                                                                    |                |
|   | The device is not<br>1. The device is 1<br>2. The network i<br>3. The device is<br>4. The address o<br>If you think the a<br>address and perfor | found on the network. Be sure that:<br>turned on.<br>s connected.<br>properly configured.<br>n the previous page is correct.<br>ddress is not correct, click Back to return to the previous page. Then correct<br>orm another search on the network. If you are sure the address is correct, selv | the<br>ect the |
|   | Device Type below                                                                                                    | ν.                                                                                                    |                |
|   | Standard                                                                                                    | Generic Network Card                                                                                                    | $\sim$         |
|   | ⊖ Custom                                                                                                    | Settings                                                                                                    |                |
|   |                                                                                                    |                                                                                                    |                |
|   |                                                                                                    | Next                                                                                                    | Cancel         |
|   |                                                                                                    |                                                                                                    |                |

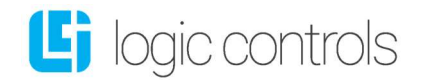

9. Under Manufacturer select "Generic" and for Printers select "Generic/Text Only", then click "Next".

| ÷ | 🖶 Add                                     | Printer                                                                           |                  |                                                                                      |                                                                                        |          |           | ×   |
|---|-------------------------------------------|-----------------------------------------------------------------------------------|------------------|--------------------------------------------------------------------------------------|----------------------------------------------------------------------------------------|----------|-----------|-----|
|   | Install                                   | the printer driver                                                                |                  |                                                                                      |                                                                                        |          |           |     |
|   | 3                                         | Choose your printer fro<br>To install the driver from                             | om the<br>m an i | e list. Click Windo<br>installation CD, cl                                           | ws Update to see m<br>ick Have Disk.                                                   | ore mode | els.      |     |
| 2 | Manuf<br>EPSON<br>Generic<br>HP<br>Micros | acturer<br>oft<br>s driver is digitally signed<br><u>me why driver signing is</u> | A.               | Printers<br>Generic / Te<br>Generic IBM<br>Generic IBM<br>MS Publishe<br>MS Publishe | kt Only<br>Graphics 9pin<br>Graphics 9pin wide<br>r Color Printer<br><br>Windows Updar | te       | Have Disk | ~   |
|   |                                           |                                                                                   |                  |                                                                                      |                                                                                        | N        | ext Can   | cel |

10. Name the printer and click "Next"

Example: Test

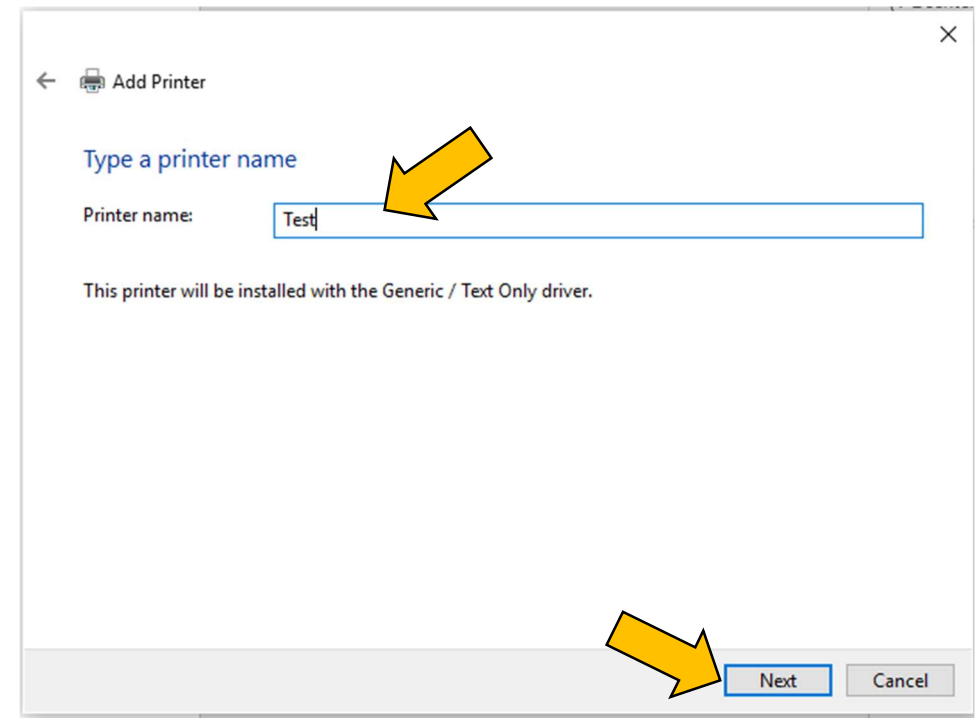

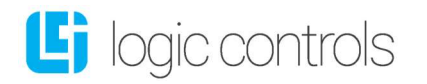

#### 11. Click on "Next"

|   | ×                                                                                                    |
|---|----------------------------------------------------------------------------------------------------|
| ~ | 🖶 Add Printer                                                                                                    |
|   | Printer Sharing<br>If you want to share this printer, you must provide a share name. You can use the suggested name or type<br>a new one. The share name will be visible to other network users. |
|   | <ul> <li>Do not share this printer</li> <li>Share this printer so that others on your network can find and use it</li> </ul>                                                                     |
|   | Share name:                                                                                                    |
|   | Location:                                                                                                    |
|   | Comment:                                                                                                    |
|   | Next Cancel                                                                                                    |

12. Click on "Finish" to finalize installation

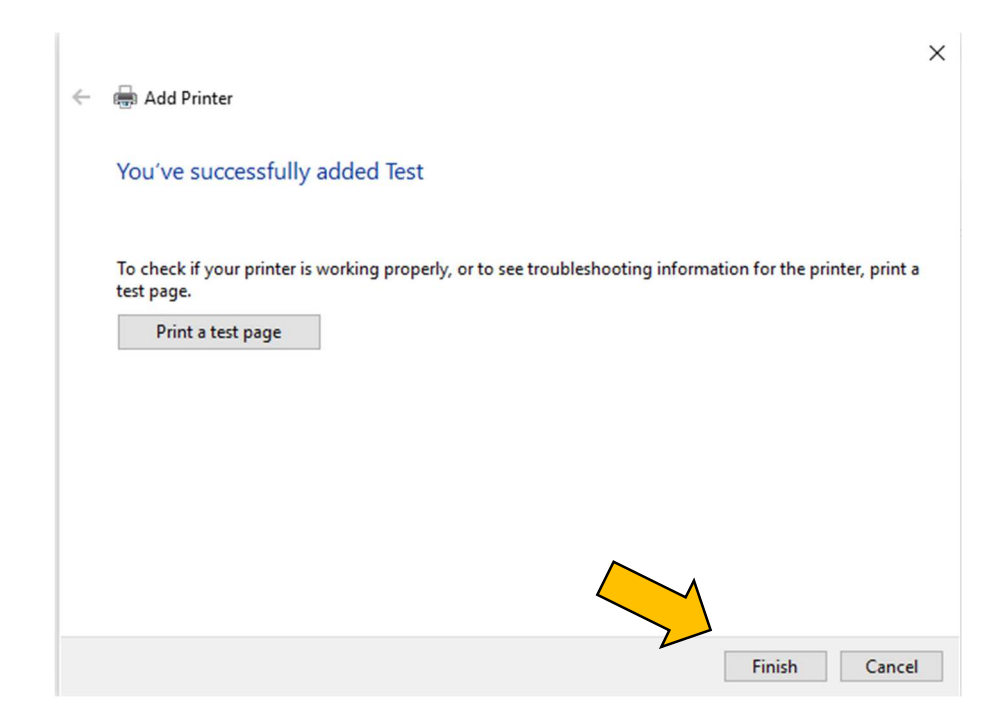

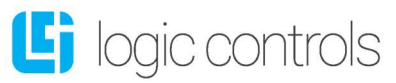

**KitchenGo Ticket** detects the end of an order by the paper cut command that normally happens at the end of each print. If the POS software doesn't automatically send this command, it must be manually configured in the printer's properties:

- 1. Go to **"Printers & Scanners"** (steps 1-3 above) and locate and select the printer you installed.
- 2. Click on "Manage".

| Test |            |        |               |
|------|------------|--------|---------------|
|      | Open queue | Manage | Remove device |

3. Click on "Printer Properties".

俞

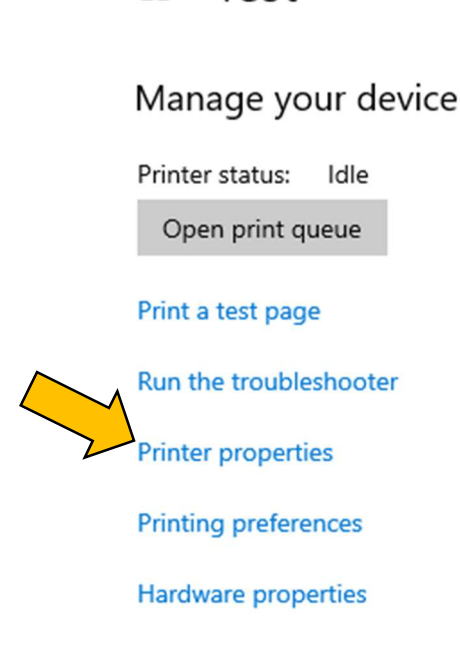

Test

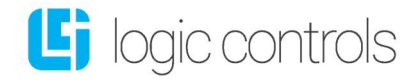

#### 4. Select "Printer Commands"

5. For "End Print Job" enter the following command "<1D>V<00>".

| 🖶 Test Proper                   | ties            |         |                  |                  | > |
|---------------------------------|-----------------|---------|------------------|------------------|---|
| General                         | Sharing         | Ports   | Advanced         | Color Management |   |
| Security                        | Device Settings |         | Printer Commands | Font Selection   |   |
| Begin Print Jo<br>End Print Job | b <             | D>V<00> |                  |                  |   |
| Paper Size Se                   | lect            |         |                  |                  |   |
| Paper Feed S                    | election        |         |                  |                  |   |
|                                 |                 |         |                  |                  |   |

6. Click on "Apply" and then "OK" to finish.

The KDS station is now ready for use!

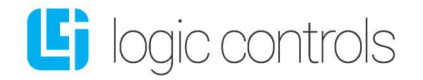